# TROUVER UNE ADRESSE IP ET LA LOCALISER A PARTIR D'UN SITE INTERNET ou D'UNE ADRESSE DE CONTACT

## 1. Accéder au site www.ip-tracker.org

| ot P Pappers | Toute l'infor                                 | DAS2WEB - Connexion                                               | http://sdnc     | .appli.dgfi  | E ÉDITION    | NS FRANCIS LE    | F Directions et s | ervices à        |             | $\gg$ |  |
|--------------|-----------------------------------------------|-------------------------------------------------------------------|-----------------|--------------|--------------|------------------|-------------------|------------------|-------------|-------|--|
|              | IP Tra                                        | cker                                                              |                 |              |              |                  |                   |                  |             |       |  |
|              | Lookup, Trace<br>tracking tech<br>Tracker.org | , Track, Find an IP Location wi<br>nology and IP tracer tool from | th IP<br>IP-    | P Tracker    | IP Lookup    | Whois Lookup     | Email Lookup      | Email Finder     | IP Tools 👻  |       |  |
|              |                                               |                                                                   |                 |              |              |                  |                   |                  |             |       |  |
|              |                                               |                                                                   |                 |              |              |                  |                   |                  |             |       |  |
|              |                                               |                                                                   | L.              |              |              |                  |                   |                  |             |       |  |
|              |                                               |                                                                   |                 |              |              |                  |                   |                  |             |       |  |
|              | What is a<br>IP Tracker i<br>the latest tr    | in IP Tracker?<br>is a term for the eponymo<br>acking technology. | us website, whe | ere you will | find everyth | ning you need to | detect, track and | d trace an IP Ad | dress using |       |  |

# 2. Sur l'onglet IP Tracker aller en bas de page et entrer l'adresse du site internet choisi dans le module de recherche (sans mentionner www) : \_/

On the other hand, the tracker and lookup provide us with similar data with visual location on the map.

They will not only reliably show you what your IP is, but will also give you information about the location found by your IP, as well as other related information regarding your publicly available IP including a visual representation of your location on the Geo Map at the time of the search.

Also of great practical importance can be a tool that can help you in tracing the email sender.

Namely, in case you have doubts about the email you received and want to find out where the sender actually came from and has sincere intentions, then an <u>email finder</u> is certainly unavoidable, which with the help of email header has the ability to trace the email sender.

#### What Is The Difference Between IP Tracker And IP Lookup tool?

The question we often get is what is the difference between <u>IP Tracker</u> and <u>IP Lookup</u>? Both are similar IP tools. The only difference is that the IP tracker was developed to track more information about your own IP and the PC behind it.

So in addition to your IP, host and nameserver, you can also get details about your computer system, the type of browser, which language the browser uses and whether the browser sends you information in the proxy header

Our IP lookup also known as IP Locator was developed to lookup IP and domain names and to obtain all information regarding any IP other than your own. We recently expanded it with DNS records elements that you will receive during your lookup for domain information.

Enter an IP or domain name and start tracing and finding the IP location with our free tracking tool.

| laposte.fr |                          |  |
|------------|--------------------------|--|
|            | Trace IP With IP Tracker |  |
|            |                          |  |

3. Cliquer sur Trace IP With IP Tracker

4. On bascule alors automatiquement sur IP Lookup et le résultat s'affiche

# IP Tracker

Lookup, Trace, Track, Find an IP Location with IP tracking technology and IP tracer tool from IP-Tracker.org

#### IP Tracker » IP Lookup » Laposte.fr

# What is the Location of Laposte.fr domain?

Our tracking system has found the location of the domain <u>Laposte.fr</u> <u>at</u> Latitude 47.0985 and longitude 1.0091 in the Perrusson Centre France.

The lookup details for the requested website are purely informative. Although we try to be precise with the lookup location and other details regarding a certain IP or website we cannot guarantee 100% accuracy.

But in most cases, at least when it comes to the USA, Australia, Canada and Europe, you will be able to get a credible result and information from our plookup and know where the device or person behind the requested IP address is geolocated.

Also to remind you that if you want to find the exact physical geolocation of your own device (note that your explicit permission is required for this method) please check out: <u>IP Geolocation</u>

#### Laposte.fr from a country in Europe, France 🔲 [ Perrusson, Centre ]

You will probably not know the exact physical address of an internet device (mobile phone, computer, etc.), website, or the person you're trying to locate, but in most cases you will know the region (district) - Centre, city Perrusson, postal address -> 37600, and very often accompanying details such as area, or metro, along with latitude 47.0985 and longtitude 1.0091, which is quite enough information when you are doing your own investigation and you also want to see those details on the visual map as well.

### => l'adresse est localisée en France

#### 5. En bas de page, on trouve divers renseignements :

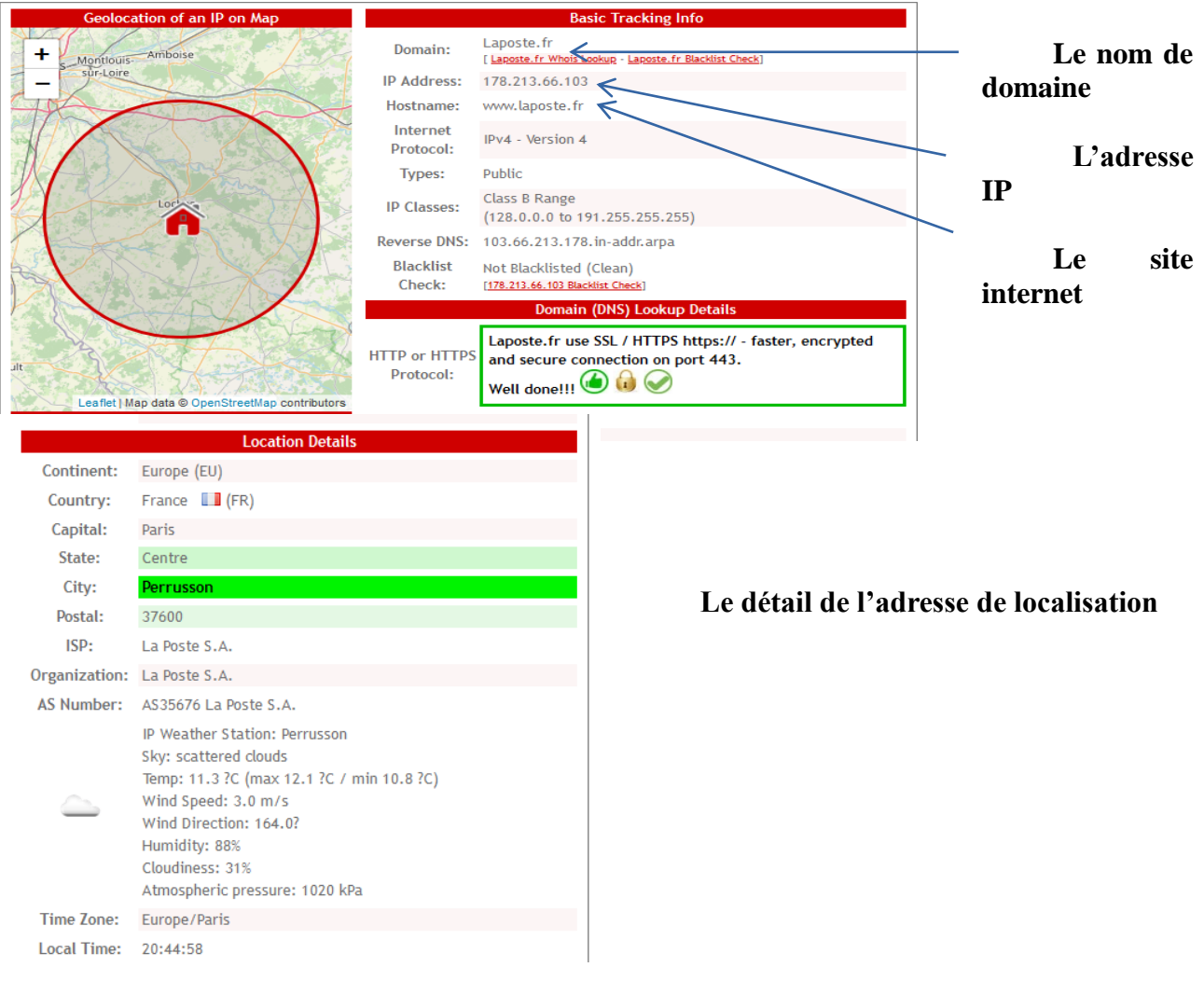

# La même recherche peut être effectuée sur une adresse de contact

# Exemple le cas de la société RENOVLUX : site internet www.renovlux.lu adresse de contact : contact@lcrl.eu

# 1. Recherche de l'adresse du site :

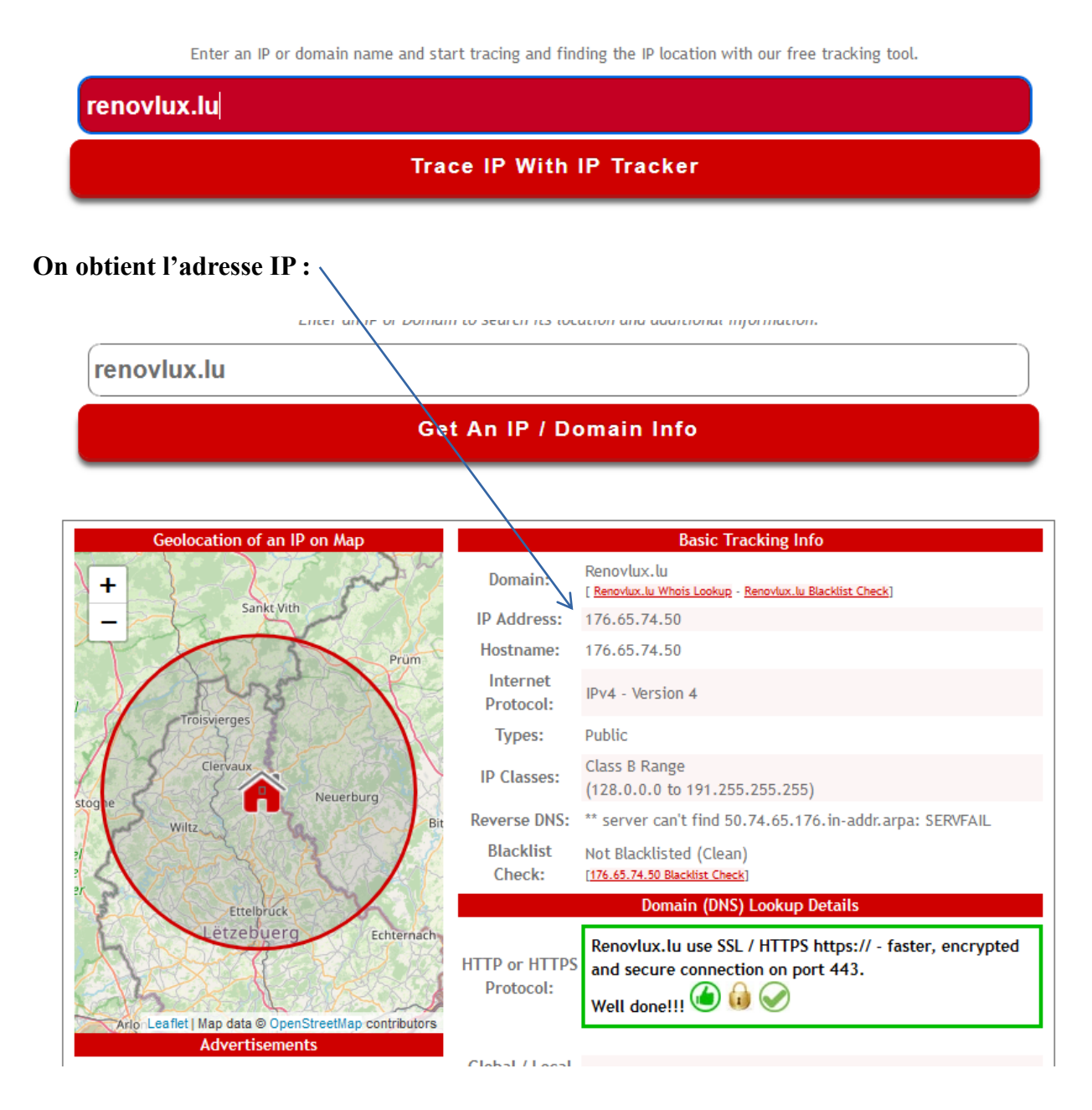

Le serveur est localisé au Luxembourg :

|               | Location Details    |
|---------------|---------------------|
| Continent:    | Europe (EU)         |
| Country:      | Luxembourg 🚍 (LU)   |
| Capital:      | Luxembourg          |
| State:        | Diekirch            |
| City:         | Hosingen            |
| Postal:       | L-9808              |
| ISP:          | EBRC SA             |
| Organization: | EBRC SA             |
| AS Number:    | AS198095 EBRC SA    |
|               | ID 117-14 CA-12 112 |
| @)            |                     |

2. Recherche via l'adresse de contact (attention on ne mentionne que la partie de l'adresse de contact située après

## Icrl.eu

# Get An IP / Domain Info

Enter an in or bomain to search its tocation and additional injointation.

# **On obtient l'adresse IP correspondante :**

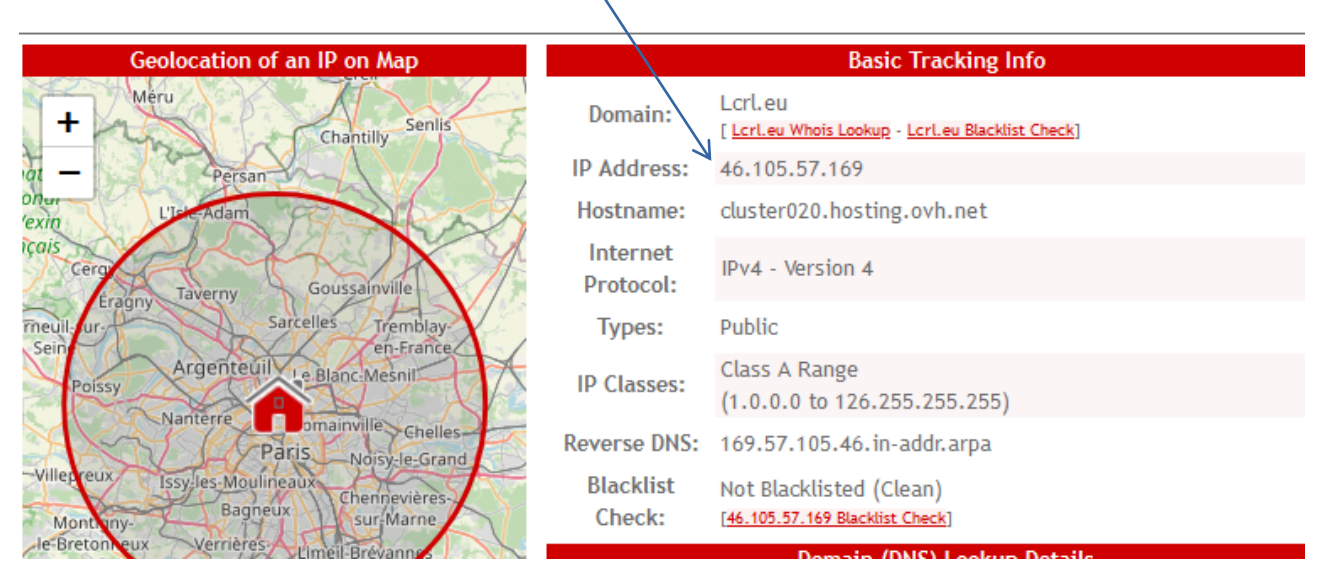

# Cette adresse borne en France et est hébergée chez OVH :

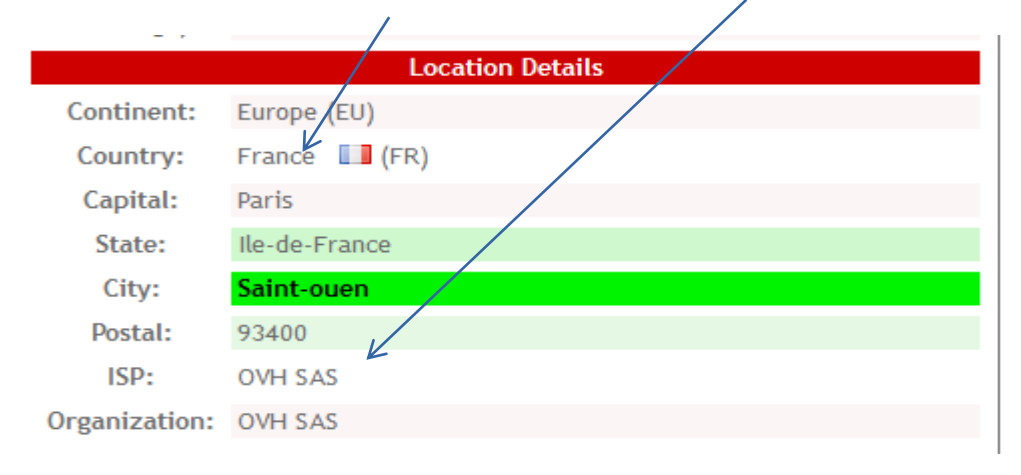

=> il est possible d'interroger l'hébergeur afin de connaître les dernières IP de connexion à cette adresse

=> une fois ces adresses obtenues on renouvelle cette recherche pour chacune des adresses obtenues afin de déterminer l'hébergeur et de pouvoir l'interroger pour connaître l'identité des propriétaires de ces adresses IP